# NÁVOD K OBSLUZE konfigurační SW CS-484

| Režim RM-560<br>C bez RM-560<br>C řízen z CS-484<br>C řízen z PC |           |               |      |               |          | Čas inicial<br>Adresa mo<br>Komunika<br>Komunika | izace alarr<br>odulu<br>ční rychlo:<br>ční rychlo: | mů [s]<br>st hlavní<br>st lokáln | inky<br>í linky | 25<br>9600 B<br>9600 B | d V   |
|------------------------------------------------------------------|-----------|---------------|------|---------------|----------|--------------------------------------------------|----------------------------------------------------|----------------------------------|-----------------|------------------------|-------|
| idla ——                                                          |           |               |      |               |          |                                                  |                                                    | ×                                |                 |                        |       |
|                                                                  | Tvo čidla | Faul          | t A1 | Mez (m4<br>A2 | AJ<br>A3 | A4                                               | A1                                                 | Lasi<br>A2                       | ovać (sj.<br>A3 | Α4                     | Heset |
| Vstup 1                                                          | IR1_3     | ▼ 3,0         | 4,0  | 8,0           | 10,0     | 12,0                                             | 2                                                  | 4                                | 10              | 10                     | 0     |
| Vstup 2                                                          | L30ppm    | ▼ 3,0         | 6,0  | 10,0          | 11,0     | 13,5                                             | 2                                                  | 4                                | 6               | 10                     | 0     |
| Vstup 3                                                          | TS215EC1  | ▼ 3,0         | 6,0  | 8,0           | 11,0     | 12,2                                             | 50                                                 | 50                               | 50              | 100                    | 0     |
| Vstup 4                                                          | L10ppm    | -<br>-<br>3,0 | 7,0  | 8,0           | 11,5     | 14,6                                             | 2                                                  | 4                                | 6               | 10                     | 1     |
| Vstup 5                                                          | TS292KM3  | -<br>-<br>3,0 | 6,8  | 7,2           | 12,6     | 17,8                                             | 10                                                 | 30                               | 40              | 80                     | 1     |
| Vstup 6                                                          | L2dmv     | - ,<br>▼ 3,0  | 6,0  | 7,0           | 12,2     | 19,0                                             | 20                                                 | 40                               | 60              | 60                     | 1     |
| Vstup 7                                                          | L5obj     | -<br>-<br>3,0 | 5,4  | 6,2           | 12,1     | 16,5                                             | 15                                                 | 15                               | 15              | 15                     | 1     |
| Vstup 8                                                          | TS292SC1  | ■ 3,0         | 6,0  | 8,0           | 11,0     | 11,4                                             | 0                                                  | 0                                | 0               | 0                      | 0     |
|                                                                  |           |               |      |               |          |                                                  |                                                    |                                  |                 |                        |       |

### OBSAH

- 1. Popis
- 2. Propojení modulu s PC
- **3**. Instalace a spuštění programu CS-484

### 4. POPIS JEDNOTLIVÝCH ZÁLOŽEK

### 4.1. Připojení

4.1.1 Připojení modulu

### 4.2. Nastavení

- 4.2.1. Konfigurace modulu
- 4.2.2 Datum a čas
- 4.2.3 Archiv
- 4.2.4 Kalibrace vstupů

### 4.3. Okamžité hodnoty

- 4.3.1 Čidla
- 4.3.2 PEL

### 4.4. Konec

5. Dodatek

## 1. POPIS

Program CS-484 je určen k nastavování základní konfigurace modulů řady CS-484. Pomocí programu CS-484 můžeme vizualizovat a centralizovat aktuální naměřené veličiny na vzdáleném PC. Program dále umožňuje načítání archivační paměti modulu CS-484.

## 2. PROPOJENÍ MODULU S PC

Před spuštěním programu CS-484 je nutné propojit sledované moduly CS-484 s programovacím PC přiloženým plochým kabelem. Komunikační zásuvka modulu CS-484 je instalována ve prostřední části dolní svorkovnice a je přístupná až po sejmutí příslušného krytu svorkovnice.

V prostřední části dolní svorkovnice ústředny CS-484 se dále nachází 4-pinový DIP spínač. Spínač je určen pro volbu funkcí spojených s programováním ústředny. Volbou polohy jednotlivých pinů nastavujeme následující funkce ústředny – pro programování modulu je nutné nastavit odpovídající polohy spínače:

| PIN 1     | PIN 2     | PIN 3 | PIN 3 |                                                                                      |
|-----------|-----------|-------|-------|--------------------------------------------------------------------------------------|
| ON<br>OFF |           |       |       | napájení RTC z baterie zapnuto                                                       |
| OFF       | ON<br>OFF |       |       | zápis do konfigurační EEPROM zakázán<br>zápis do konfigurační EEPROM povolen         |
|           |           | OFF   | OFF   | PROVOZ - provozní režim ústředny<br>- provoz dle naprogramované konfigurace          |
|           |           | OFF   | ON    | PROGRAMOVÁNÍ ústředny - rozhraní RS-485<br>- nastavená adresa =0, rychlost=9600 kB/s |
|           |           | ON    | OFF   | PROGRAMOVÁNÍ reléových modulů RM 560<br>- programování RM-560 připojených k ústředně |

## 3. INSTALACE A SPUŠTĚNÍ PROGRAMU CS-484

| název         | velikost | typ                   | změněno         |
|---------------|----------|-----------------------|-----------------|
| 🗀 Cidla       |          | Složka souborů        | 11.6.2004 15:53 |
| 🐻 Cidla.ini   | 1 kB     | Nastavení konfigurace | 13.5.2004 9:58  |
| cs Cs484.exe  | 614 kB   | Aplikace              | 9.6.2004 11:47  |
| 🐻 Cs484.ini   | 1 kB     | Nastavení konfigurace | 11.6.2004 15:51 |
| 🔊 Tcom052.dll | 408 kB   | Doplněk aplikace      | 11.5.2004 14:28 |
| Tpci052.dll   | 409 kB   | Doplněk aplikace      | 28.4.2004 12:06 |

Po propojení modulu s PC překopírujeme adresář SW CS 484 z instalační diskety na programovací – monitorovací PC. Na obr.1 je znázorněna struktura adresáře programu CS-484. Program spustíme kliknutím na ikonu CS-484.exe. Program může vyžadovat zadání uživatelského hesla – po jeho zadání se zpřístupní dialogové okno se záložkami **PŘIPOJENÍ – NASTAVENÍ – OKAMŽITÉ HODNOTY - KONEC**, které jsou umístěny na horní liště okna, tak jak je zobrazeno na následujícím obrázku č.2:

| cs CS-484 (v.1.04) - nastavení modulu |                   |                          |               |  |  |  |
|---------------------------------------|-------------------|--------------------------|---------------|--|--|--|
| <u>P</u> řipojení                     | <u>N</u> astavení | <u>O</u> kamžité hodnoty | <u>K</u> onec |  |  |  |
|                                       |                   |                          |               |  |  |  |

 $obr.\ 2$ 

obr. 1

Po kliknutí na jednotlivé záložky se rozbalí roletka s nabídkou volitelných funkcí pro programování modulu CS-484.

## 4. POPIS JEDNOTLIVÝCH ZÁLOŽEK

### 4.1. Připojení

Po kliknutí na záložku PŘIPOJENÍ se objeví následující tabulka pro definování propojení mezi modulem a konfiguračním PC:

#### 4.1. Připojení modulu:

| Připojení modulu     X       Komunikační rozhraní     Standardní COMx       Číslo potu COMx     1       Adresa připojeného modulu     0       Komunikační rozhlost     3600 Bd       Status připojení     Status připojení       Připojení upěšné inicializováno. Připojen modul CS-484 v.1.03     Cancel | CS-484 (v.1.04) - nastavení modulu                                                    | _ <b>_</b> × |
|----------------------------------------------------------------------------------------------------|---------------------------------------------------------------------------------------|--------------|
| Komunikační rozhraní     Standardní COMx       Číslo potu COMx     1       Adresa připojeného modulu     0       Komunikační rychlost     3600 Bd       Status připojení     Připojení       Připojení inicializováno. Připojen modul CS-484 v.1.03                                                       | Při Připojení modulu                                                                  | ×            |
| Adresa připojeného modulu 0<br>Komunikační rychlost 9600 Bd V<br>Status připojení<br>Připojení úspěšné inicializováno. Připojen modul CS-484 v.1.03<br>Inicializace připojení<br>Cancel                                                                                                    | Komunikační rozhraní Standardní CDMx 🗾<br>Číslo portu CDMx 1                          |              |
| Status připojení Připojení úspěšně inicializováno. Připojen modul CS-484 v.1.03 Cancel                                                                                                    | Adresa připojeného modulu 0<br>Komunikační vychlost 9600 Bd 💌                         |              |
| Cancel                                                                                                    | Status připojení<br>Přípojení úspěžně inicializováno. Připojen modul IIIS-494, v.1.03 |              |
|                                                                                                    | Inicializace připojení                                                                | Cancel       |
|                                                                                                    |                                                                                       |              |

Pomocí tabulky uvedené na obr. 3 nastavujeme konfigurace připojení - adresu a přenosovou rychlost modulu. Přenosovou rychlost doporučujeme nastavit na 9600Bd. Modul bude naprogramován až po stisku tlačítka INICIALIZACE PŘIPOJENÍ a potvrzeném připojení sledovaného modulu. Nastavení adresy je důležité při použití dvou a více modulů jak pro systém s řídícím programem KR MAX, tak i pro zobrazování naměřených hodnot jednotlivých modulů do centrálního PC.

### 4.2. <u>N</u>astavení

Po kliknutí na záložku NASTAVENÍ se rozvine roletka s následující nabídkou:

| cs CS-484 (v.1.04) - nastavení modulu |                   |                        |                   |  |  |  |
|---------------------------------------|-------------------|------------------------|-------------------|--|--|--|
| <u>P</u> řipojení                     | <u>N</u> astavení | <u>O</u> kamžité hodno | oty <u>K</u> onec |  |  |  |
|                                       | <u>K</u> onfigu   | race modulu            |                   |  |  |  |
|                                       | <u>D</u> atum,    | čas                    |                   |  |  |  |
|                                       | <u>A</u> rchiv    |                        |                   |  |  |  |
|                                       | Kaļibrac          | e vstupů               |                   |  |  |  |
|                                       |                   |                        | •                 |  |  |  |

#### <u>4.2.1 – Konfigurace modulu:</u>

| Režim<br>© be:<br>C říze<br>C říze | ı RM-560<br>z RM-560<br>en z CS-484<br>en z PC |          |            | Čas inicializace alarmů [s] [25<br>Adresa modulu<br>Komunikační rychlost hlavní linky [96<br>Komunikační rychlost lokální linky [96 |          |       |      |    |      | 25<br><b>1</b><br>9600 Bo<br>9600 Bo | I Y |        |
|------------------------------------|------------------------------------------------|----------|------------|----------------------------------------------------------------------------------------------------|----------|-------|------|----|------|--------------------------------------|-----|--------|
| idla —                             |                                                |          |            |                                                                                                    |          |       |      |    |      |                                      |     |        |
|                                    | Tup čidla                                      |          | Fault      | A1                                                                                                    | Mez [mA  | )<br> | A.4  | A1 | Časo | vač [s]<br>vač                       | A.4 | Reset  |
| Vstup 1                            | IR1_3                                          | -        | 3,0        | 4,0                                                                                                    | 1 8,0    | 10,0  | 12,0 | 2  | 4    | 10                                   | 10  | 0      |
| Vstup 2                            | L30ppm                                         | -        | 3.0        | 6,0                                                                                                    | 10,0     | 11,0  | 13,5 | 2  | 4    | 6                                    | 10  | 0      |
| Vstup 3                            | TS215EC1                                       | -        | 3,0        | 6,0                                                                                                    | 8,0      | 11,0  | 12,2 | 50 | 50   | 50                                   | 100 | 0      |
| Vstup 4                            | L10ppm                                         | 1        | 3,0        | 7,0                                                                                                    | 8,0      | 11,5  | 14,6 | 2  | 4    | 6                                    | 10  | 1      |
| Vstup 5                            | TS292KM3                                       | <u>–</u> | 3,0        | 6,8                                                                                                    | 7,2      | 12,6  | 17,8 | 10 | 30   | 40                                   | 80  | 1      |
| Vstup 6                            | L2dmv                                          | -        | ,<br>3,0   | 6,0                                                                                                    | ,<br>7,0 | 12,2  | 19,0 | 20 | 40   | 60                                   | 60  | 1      |
| Vstup 7                            | ,<br>L5obj                                     | -        | 3,0        | 5,4                                                                                                    | 6,2      | 12,1  | 16,5 | 15 | 15   | 15                                   | 15  | 1      |
| Vstup 8                            | ,<br>TS292SC1                                  | -        | 3,0        | 6,0                                                                                                    | 8,0      | 11,0  | 11,4 | 0  | 0    | 0                                    |     | 0      |
| apiš konfi                         | iguraci do moduli                              |          | řečti konf | figuraci z                                                                                                    | : modulu |       |      |    |      | 0                                    | k   | Cancel |

Význam jednotlivých kolonek tabulky dle obr. 5:

| KOLONKA                     | VYZNAM KOLONKY                                                                                              |
|-----------------------------|----------------------------------------------------------------------------------------------------|
| REŽIM RM-560                | nastavení způsobu řízení připojených modulů RM-560                                                          |
| ČAS INICIALIZACE ALARMŮ     | nastavení stabilizačního intervalu - po každém připojení modulu řady CS-484 k                               |
| (S)                         | napájení proběhne na modulu stabilizační interval (0-256s). Jedná se o časový                               |
|                             | interval umožňující připojeným čidlům nastavení výstupních signálů do                                       |
|                             | předepsaných tolerančních úrovní.                                                                           |
|                             | Během stabilizačního intervalu bude modul pouze zobrazovat naměřené                                         |
|                             | veličiny na jednotlivých připojených čidlech, nebude však inicializovat výstupy.                            |
| ADRESA MODULU               | nastavení adresy modulu v rozmezí 1-256                                                                     |
| KOMUNIKAČNÍ RYCHLOST        | nastavení komunikační rychlosti hlavní izolované linky RS-485. Hlavní linka                                 |
| HLAVNÍ LINKY                | RS-485 je osazována v modulech pouze na vyžádání!!                                                          |
| KOMUNIKAČNÍ RYCHLOST        | nastavení komunikační rychlosti lokální linky RS-485.                                                       |
| LOKÁLNÍ LINKY               |                                                                                                    |
| TYP ČIDLA                   | po rozvinutí roletky u příslušného vstupu zadejte typ připojeného snímače                                   |
|                             | (čidla)                                                                                                    |
| FAULT                       | nastavení hodnoty proudové smyčky snímače.                                                                  |
|                             | Bude-li modulem naměřena na příslušném vstupu hodnota proudu nižší než je                                   |
|                             | zadaná hodnota FAULT, modul aktivuje funkci FAULT, tj.: žlutou LED                                          |
|                             | FAULT a výstup FAULT                                                                                        |
|                             | nostovaní hodnotv menudu (mA) něj které modul vyhlácí odnovédciácí                                          |
| MEZ AI az A4                | nastaveni nounoty proudu (IIIA) pri ktere moduli vymasi odpovidajici<br>poplachový stupož ALAPM1 až ALAPM 4 |
| ČASOVAČALOŽA4               | poplacilový stupeli ALARIVI az ALARIVI 4.                                                                   |
| CASOVAC AI az A4            | nastaveni casoveno zpozueni pro prisiusny poprachovy stupen ALARIVI i az                                    |
| DESET A 4                   | ALAKIM 4                                                                                                    |
| KESEI A4                    | 1 - poviniosi ryzického resetování 4. poplačnového stupně                                                   |
| Zanič konfiguraci do mod-l  | o - automaticke resetovani 4. popiacnoveno stupile                                                          |
| Zapis kontiguraci do modulu | zapis nastavenych nodnot do modulu CS-484                                                                   |
| Precti konfiguraci z modulu | Vypis nastavenych hodnot z modulu CS-384                                                                    |

#### 4.2.2. Datum, čas:

| CS-484 (v.1.03) - nastavení mod             | ulu : Novy.cfm  |               | _0_    | ×      |
|---------------------------------------------|-----------------|---------------|--------|--------|
| <sup>Sol</sup> Nastavení datumu a času modu | lu              |               | ×      |        |
|                                             |                 |               |        |        |
| Čas modulu                                  | 12:34:2         | 20 25.06.2004 |        |        |
| Začátek výpadku napáj                       | ení 16:29:4     | 43 24.06.2004 | _      |        |
| Konec výpadku napájen                       | 12:34:1         | 15 25.06.2004 |        |        |
|                                             |                 |               |        |        |
|                                             |                 |               |        |        |
|                                             |                 |               |        |        |
|                                             |                 |               |        |        |
| Nastav systémový čas                        |                 |               | Cancel |        |
| 1                                           |                 |               |        |        |
| V pořádku                                   |                 |               |        | obr. 6 |
| Modul CS-484 v.1.03 Adresa 0                | Rychlost 9600Bd |               |        | 1.     |

Pomocí tabulky uvedené na obr. 6 nastavujeme aktuální čas a datum modulu. Nastavení proběhne stiskem tlačítka "Nastav systémový čas" a modul přijme časový údaj přednastavený ve vašem PC. Čas a datum je též možno nastavovat pomocí ovládacích tlačítek instalovaných na čelním panelu modulu CS-484.

#### 4.2.3. Archiv:

| Nastavení archivace      |       |
|--------------------------|-------|
|                          |       |
|                          |       |
| Zaplnění archivu (%) 9,5 |       |
|                          |       |
|                          |       |
|                          |       |
|                          |       |
|                          |       |
|                          |       |
|                          |       |
|                          |       |
|                          |       |
| Uložit Vymazat Cancel    |       |
|                          |       |
|                          |       |
| V pořádku                | ohr 7 |
|                          | 001.7 |

Pomocí tabulky uvedené na obr. 7 je možné zjistit velikost zaplnění archivační paměti modulu, archivaci ukládat, nebo vymazat.

| Kalibrace vstupů                          |                      | ×      |        |
|-------------------------------------------|----------------------|--------|--------|
| Kalibrovaný vstup<br>Hodnota proudu (mA)  | 0,0                  |        |        |
| Pokyn<br>Vyber kalibrovaný vstup a stiskn | itlačítko Kalibrace. | *      |        |
|                                           |                      | ~      |        |
| Kalibrace Potvrzení                       | Zrušit               | Cancel | obr. 8 |

Pomocí tabulky uvedené na obr. 8 kalibrujeme jednotlivé vstupy modulu. Modul je dodáván v nakalibrovaném stavu. Při a není třeba jej překalibrovávat. Při případné kalibraci se řiďte pokyny běžícími v bílém okně.

## 4.3. Okamžité hodnoty

Po kliknutí na záložku OKAMŽITÉ HODNOTY se rozvine roletka s následující nabídkou:

| 😅 CS-484 (v.1.04) - 🛛 nastavení modulu |                   |                      |               |  |  |  |  |
|----------------------------------------|-------------------|----------------------|---------------|--|--|--|--|
| <u>P</u> řipojení                      | <u>N</u> astavení | <u>O</u> kamžité hoc | <u>K</u> onec |  |  |  |  |
|                                        |                   | Čįdla                |               |  |  |  |  |
|                                        |                   | <u>P</u> EL          |               |  |  |  |  |
|                                        |                   |                      |               |  |  |  |  |

#### 4.3.1. Čidla: nžitá k × Proud Hodnota Alarm 1234 čidla čidla Fault Čas A1 Čas A2 Čas A3 Čas A4 0000 0 ppm 0,0 mA 0 s 1 0 s 0 s 0 s Vstup 1 Vstup 2 0,0 %DMV 0,0 mA 0000 1 0 s 0 s 0 s 0 s Vstup 3 0,00 %OBJ 0,0 mA 0000 0 0 s 0 s 0 s 0 s 0000 0.00 ppm 0 s 0 s 0 s 0.0 mA 0 0 s Vstup 4 0,00 %DMV 0,0 mA 0000 0 0 s 0 s 0 s 0 s Vstup 5 Vstup 6 0,00 %OBJ 0,0 mA 0000 0 0 s 0 s 0 s 0 s 0000 0.0 mA 0 s 0 s 0 s 0 s Vstup 7 0.0 ppm 0 0000 0 0 s 0 s 0 s 0 s 0 ppm 0,0 mA Vstup 8 Čas do aktivace ALARM [s] Adresa modulu Cancel obr. 10 V pořádku

obr. 9

Význam jednotlivých kolonek tabulky dle obr. 10:

| KOLONKA                   | VÝZNAM KOLONKY                                                              |  |
|---------------------------|-----------------------------------------------------------------------------|--|
| Hodnota čidla             | naměřená hodnota koncentrace na vstupu číslo 1÷8 (dle připojeného typu      |  |
|                           | modulu 1÷2, 1÷4) ve zvolených jednotkách                                    |  |
| Proud čidla               | naměřená hodnota koncentrace na vstupu číslo 1÷8 (dle připojeného typu      |  |
|                           | modulu $1\div 2$ , $1\div 4$ ) v mA                                         |  |
| Alarm                     | signalizace překročených poplachových stupňů                                |  |
|                           | stav $1 = \text{poplachový stupeň je}$ aktivován                            |  |
| Fault                     | signalizace funkce FAULT – propojení ústředny se snímačem                   |  |
|                           | stav 1 = přerušené spojení se snímačem na signalizovaném vstupu             |  |
| Čas A1 až A4              | čas v sekundách od překročení daného poplachového stupně až do inicializace |  |
|                           | odpovídajícího výstupu = časové zpoždění jednotlivých komparátorů modulu    |  |
| Čas do aktivace ALARM (s) | uplynulý čas stabilizačního intervalu modulu = čas po který modul           |  |
|                           | neinicializuje svoje výstupy.                                               |  |
| Adresa modulu             | adresa připojeného modulu                                                   |  |

| PEL         |           | X            |         |
|-------------|-----------|--------------|---------|
| Hodnota PEL | 50<br>240 | [%]<br>[ppm] |         |
| Výstup PEL  | 0         |              |         |
|             | Cancel    |              |         |
| V pořádku   |           |              | obr. 11 |

Význam jednotlivých kolonek tabulky dle obr. 11:

| KOLONKA           | VÝZNAM KOLONKY                                                            |
|-------------------|---------------------------------------------------------------------------|
| Hodnota PEL - %   | procentuální hodnota čerpání "PEL" - přípustného expozičního limitu, dle  |
|                   | zákona č.178/2001sb.                                                      |
|                   | hodnota 100% a výše = aktivace výstupu PEL                                |
| Hodnota PEL - ppm | hodnota čerpání přípustného expozičního limitu "PEL" v jednotkách ppm     |
|                   | Hodnoty koncentrací PEL pro jednotlivé plyny předepisuje zákon č.178/2001 |
| Výstup PEL        | signalizace inicializace výstupu PEL:                                     |
|                   | stav 1 = výstup X-OUT3 je aktivován                                       |

### 4.4. <u>K</u>onec

Kliknutím na záložku KONEC ukončíte běh programu CS-484